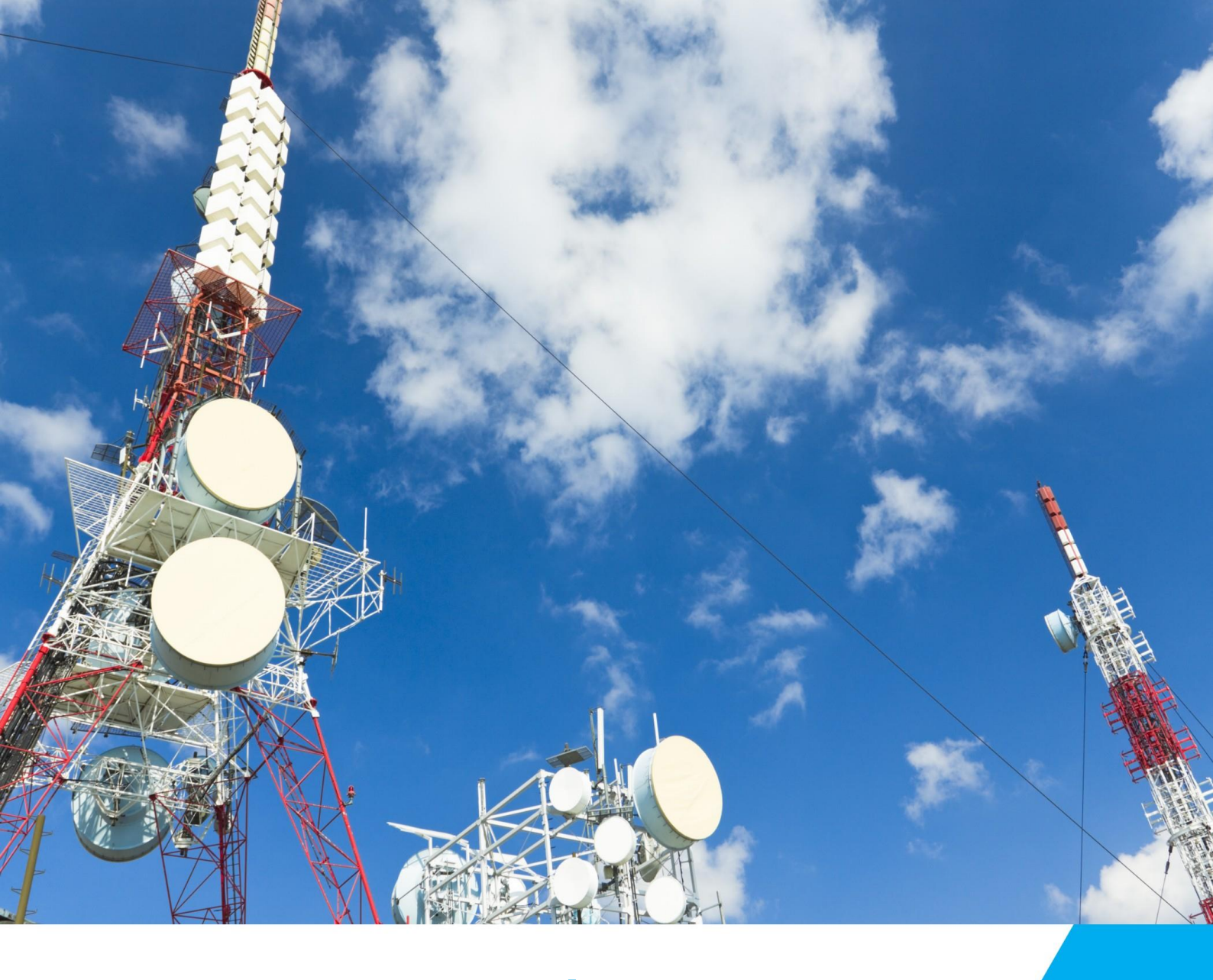

# Manual do Usuário SR 100A/-48V Modelo 9020.0696

Nossos equipamentos InD, OutD e Shelves são projetados de forma a se complementarem. InD são sistemas de para aplicação Indoor, enquanto que, OutD são soluções para Outdoor, ar livre. Shelves são soluções para instalação em padrão rack.

RUA ANNE FRANK, 970 BAIRRO HAUER CEP 81610-020 CURITIBA - PARANÁ FONE:(0XX41)2141-6363 –FAX:(0XX41)2141-6300 www.delta-americas.com.br

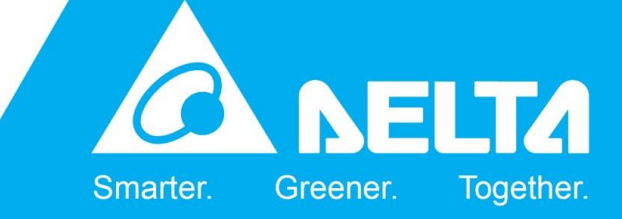

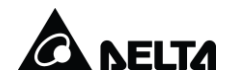

| CONTROLE DE REVISÕES DE DESCRITIVOS<br>MANUAL TÉCNICO |                   |        |           |           |           |         |
|-------------------------------------------------------|-------------------|--------|-----------|-----------|-----------|---------|
| Equipamento:                                          | SR 100A/-48V      | 20/696 |           |           |           |         |
| REV.                                                  | DESCRIÇÃO         |        |           |           |           |         |
| 00                                                    | Emissão original. |        |           |           |           |         |
|                                                       | Original          | Vistos | Revisão 1 | Revisão 2 | Revisão 3 | Revisão |
| Data                                                  | Ago / 2021        |        |           |           |           |         |
| Elaboração                                            | Flavio Rodrigues  |        |           |           |           |         |
| Verificação                                           | Pablo Santos      |        |           |           |           |         |
| Aprovação                                             |                   |        |           |           |           |         |

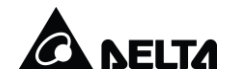

# Índice

| 1 | Instru | ções de segurança                                        | 3        |
|---|--------|----------------------------------------------------------|----------|
|   | 1.1    | Instruções gerais                                        | 3        |
|   | 1.2    | Instruções específicas                                   | 4        |
| 2 | Prepa  | ração para a instalação                                  | 5        |
|   | 2.1    | Conteúdo do documento                                    | 5        |
|   | 2.2    | Conteúdo do pacote                                       | 5        |
|   | 2.3    | Antes de começar                                         | 6        |
|   | 2.4    | Abertura da embalagem do sistema                         | 6        |
| 3 | Dispo  | sição do Sistema Retificador                             | 7        |
| 4 | Instal | ação                                                     | 9        |
|   | 4.1    | Cabeamento CA                                            | 9        |
|   | 4.2    | Conexões dos cabos de Bateria e Consumidor1              | 0        |
| 5 | Oper   | cão1                                                     | 2        |
|   | 5.1    | Ativação do sistema1                                     | 2        |
|   | 5.2    | Calibração do controlador 1                              | 2        |
|   | 5.3    | Teste dos retificadores1                                 | 4        |
|   | 5.4    | Teste do controle e do sistema de alarme                 | 4        |
|   |        | 5.4.1 Confirmação da configuração1                       | 4        |
|   |        | 5.4.2 Teste dos alarmes                                  | 5        |
|   | 5.5    | Atualização de Data e Hora                               | 6        |
| 6 | Deteo  | cão e Solução de problemas1                              | 7        |
| - | 6.1    | Procedimento padrão para deteccão e solução de problemas | 7        |
|   | 6.2    | Indicações de status do sistema1                         | 7        |
|   | 6.3    | Definições dos alarmes                                   | 8        |
|   | 6.4    | Rastreamento de alarmes                                  | 8        |
|   | 6.5    | Deteccão e solução de problemas dos retificadores        | 9        |
|   | 6.6    | Detecção e solução de problemas de supervisão            | 21       |
|   | 6.7    | Detecção e solução de problemas das baterias             | 2        |
|   | 6.8    | Manutenção preventiva do sistema eletrônico              | 22       |
|   |        | 6.8.1 Manutenção Mensal                                  | 22       |
|   |        | 6.8.2 Manutenção Semestral                               | 2        |
|   | 69     | Contato com o atendimento ao cliente da Delta            | 2        |
|   | 0.0    | 6.9.1 Atualização de Data e Hora                         | 23       |
| 7 | Aces   | o Remoto                                                 | 24       |
| • | 7 1    | Modo de acesso                                           | 24       |
|   |        | 7.1.1 Configurar e Visualizar IP no Controlador          | 24       |
|   |        | 712 Acesso Web                                           | 24       |
| 8 | Proto  | colo SNMP                                                | 26       |
| 0 | 8 1    | Ativar licenca SNMP                                      | 20       |
|   | 82     | Configuração SNMP                                        | .0<br>7  |
| ۹ | Δnev   |                                                          | -'<br>28 |
| 5 | AUCX   | <i>ک</i>                                                 | -0       |

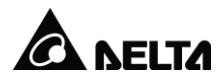

# 1 Instruções de segurança

Avisos e notas de cuidado e atenção são usados para identificar informações importantes. Essas advertências são classificadas da seguinte maneira:

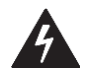

**Cuidado**! Uma nota de cuidado significa que há risco de ferimentos ou morte se as informações ou instruções não forem seguidas.

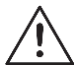

**Atenção!** Uma nota de atenção significa que há risco de danos ao equipamento se as informações ou instruções não forem seguidas.

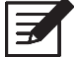

**Aviso!** As notas de aviso fornecem informações adicionais que podem ser úteis ao operador.

#### 1.1 Instruções gerais

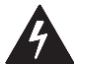

**Cuidado!** Há um nível perigoso de tensão dentro do equipamento quando uma fonte de energia elétrica é aplicada.

Há risco de choque elétrico provocado pela alimentação principal e/ou pelas baterias.

Ao trabalhar no equipamento com a energia aplicada, é necessário que os operadores sejam supervisionados. O supervisor deve estar capacitado para prestar primeiros socorros no caso de choque elétrico. O interruptor de emergência ou tirante de desconexão não são proteção suficiente.

Os riscos de acidente e perigos elétricos aumentam quando se trabalha em equipamentos compactos devido à proximidade dos componentes. A operação de equipamentos compactos exige uma atenção maior à segurança.

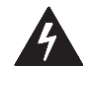

**Cuidado!** As proteções e os outros dispositivos de segurança fornecidos com o equipamento devem estar no lugar quando o equipamento for operado.

Pode haver um nível perigoso de tensão no conector de energia principal e dentro do equipamento até 10 segundos após a desconexão da alimentação. O operador é responsável por observar as precauções adequadas para a manutenção ou outros serviços.

Durante a instalação e a manutenção, as proteções podem ser removidas temporariamente. Use ferramentas com isolamento adequado e roupas de proteção apropriadas.

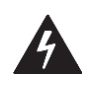

Cuidado! Altas temperaturas.

Áreas localizadas de alta temperatura (> 70 °C) podem ocorrer dentro do rack do retificador/inversor/distribuidor. Previna-se contra queimaduras acidentais.

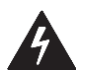

Cuidado! Peças móveis

Dispositivos, como retificadores e controle ambiental para gabinetes, contêm ventiladores. Esses também continuar girando por algum tempo depois que a energia for cortada.

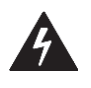

Cuidado! Equipamento pesado

O peso do equipamento exige considerações de segurança adequadas. Você pode precisar de mais pessoas ou de equipamentos de suspensão. Quando necessário, o peso do equipamento é indicado na parte dianteira da unidade.

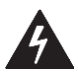

Cuidado! Pontas afiadas

Os racks do equipamento podem conter pontas afiadas. Recomendamos o uso de luvas.

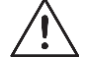

**Atenção!** Não obstrua o fluxo de ar. Conecte painéis vazios nas fendas vazias do retificador para garantir a circulação correta de ar dentro do gabinete.

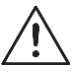

**Atenção!** Use somente dispositivos de medição adequados. Calibre os dispositivos de medição regularmente.

#### 1.2 Instruções específicas

Observe todas as etiquetas de advertência e os avisos no equipamento.

Avisos adicionais, notas de cuidado e atenção específicos para certos equipamentos e/ou condições são descritos no contexto das instruções relevantes.

Leia toda a documentação referente à tarefa em questão.

Quando forem usados dispositivos, como baterias, não fornecidos pela Delta, leia e observe todas as observações de segurança e instruções fornecidas pelo fabricante ou fornecedor adequados

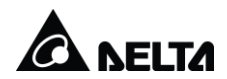

# 2 Preparação para a instalação

#### 2.1 Conteúdo do documento

As informações contidas neste documento estão sujeitas a alteração sem aviso prévio. Estas alterações não atribuem qualquer tipo de responsabilidade à Delta.

Este manual não pode ser copiado ou reproduzido por qualquer tipo de meio, seja eletrônico ou mecânico sem a prévia autorização formal por parte da Delta.

Este documento contém as seguintes seções:

- Instruções de segurança
- Descrição do produto, gabinete externo Delta (somente com gabinetes externos)
- Instalação e preparação
- Detecção e solução de problemas
- Operação de sistema
- Apêndice

#### 2.2 Conteúdo do pacote

O pacote contém os itens a seguir:

- Sistema
- Documentos: manual do usuário, diagramas, layouts e desenhos de vistas.
- Manual do Inversor Delta ESI

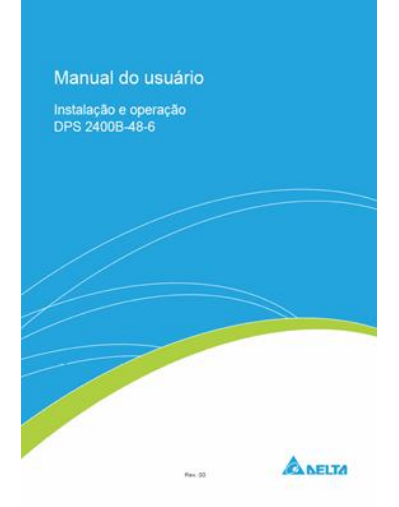

Figura 1 - Manual Usuário

• Retificadores

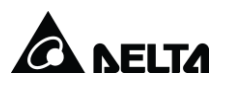

#### 2.3 Antes de começar

- Step 1 Certifique-se de que tem todo o equipamento necessário para instalar o sistema adequadamente.
- Step 2 Certifique-se também de que os terminais de aterramento e as distribuições CC e CA estejam adequadamente disponíveis.
- Step 3 Verifique se a embalagem está íntegra e não apresenta danos que indiquem que foi transportada inadequadamente. Caso haja danos ou avarias, não abra a embalagem e entre imediatamente em contato com a Delta.
- Step 4 Ao escolher o local da instalação, certifique-se de que não haja obstruções para o fluxo do ar de resfriamento nos orifícios de ventilação. O sistema deve apresentar espaço suficiente na parte dianteira para operação e manutenção. Observe a direção dos cabos e o espaço necessário do outro equipamento.

#### 2.4 Abertura da embalagem do sistema

- Step 1 Verifique se a carga recebida está de acordo com a lista de materiais.
- Step 2 Certifique-se de que o rack e o equipamento não foram danificados durante o transporte.

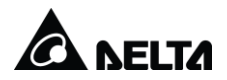

# Disposição do Sistema Retificador

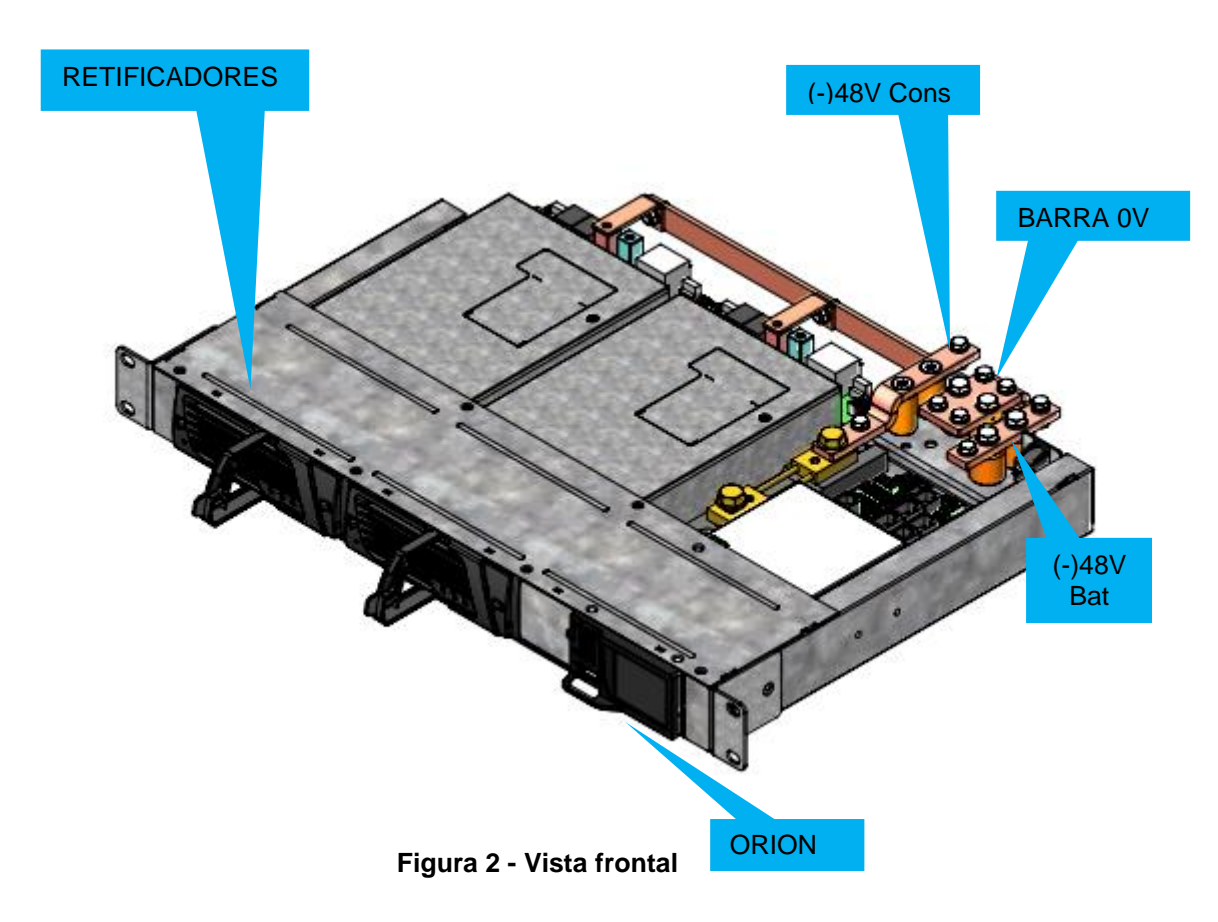

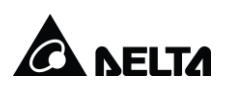

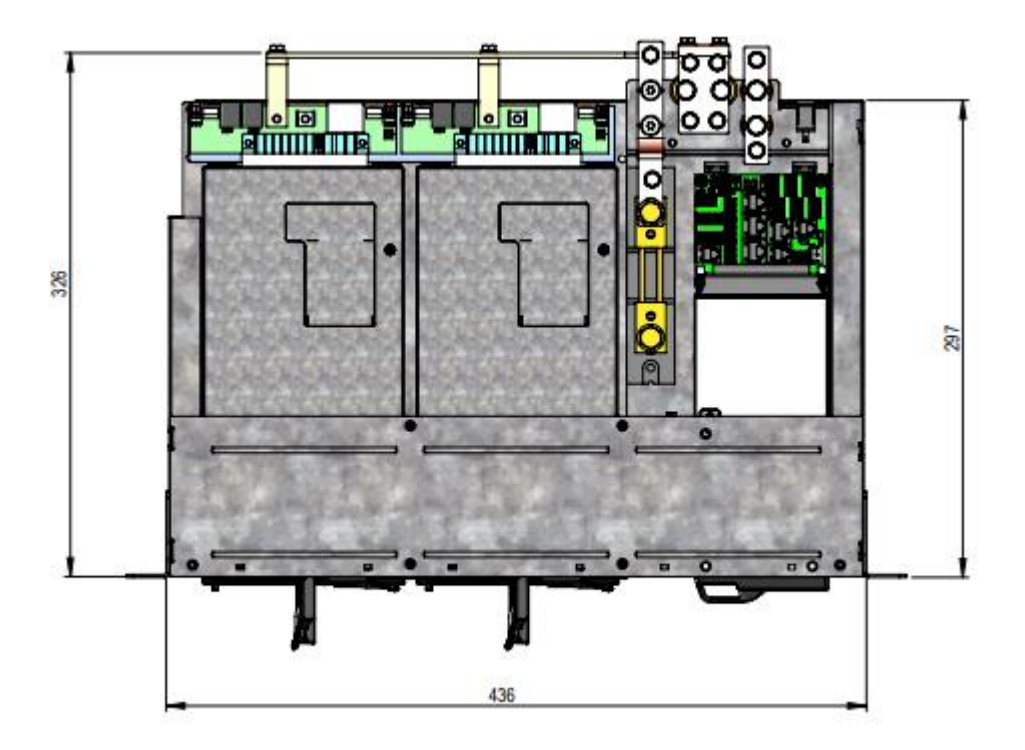

Figura 3 - Vista Superior SR

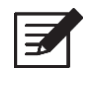

**Aviso!** O LVD de bateria é opcional e quando aplicável estará localizado logo atrás da distribuição dos disjuntores

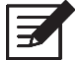

Aviso! Os shunts da bateria estão localizados atrás dos disjuntores.

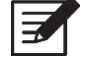

**Aviso!** A distribuição de fusíveis/disjuntores de consumidor e de bateria pode variar de acordo com cada modelo de sistema.

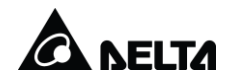

# 4 Instalação

#### 4.1 Cabeamento CA

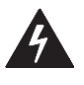

**Cuidado!** Todos os disjuntores/fusíveis de consumidor ou bateria devem estar na posição desligado.

Verifique a tensão de alimentação da estação. Este sistema opera com tensão de Entrada CA em 220Vac F-F ou 220Vac F-N. Entrada de CA deve ser feita diretamente nos bornes de alimentação dos retificadores na parte traseira do equipamento conforme figura 4.

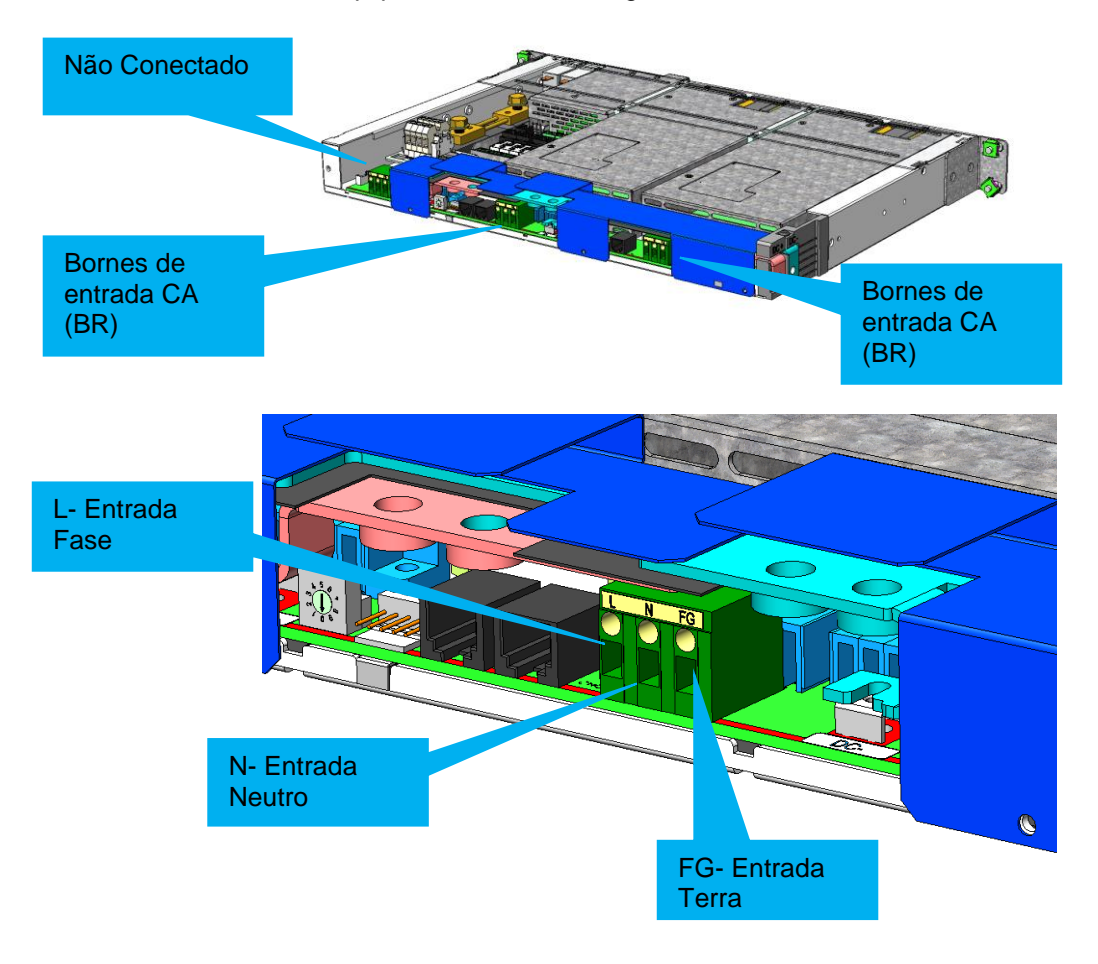

Figura 4- Entrada CA

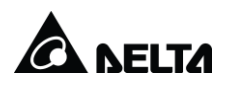

Entrada de Rede:

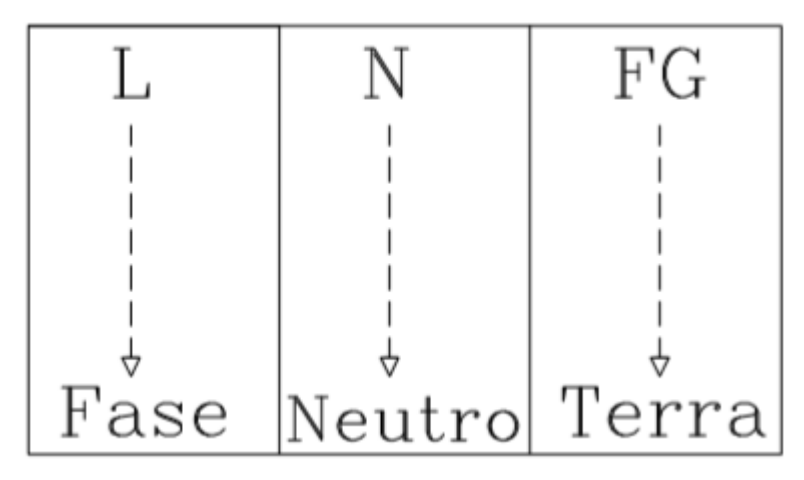

Figura 5- Entrada de rede 220Vac F-F ou F-N

#### 4.2 Conexões dos cabos de Bateria e Consumidor

**Aviso!** O disjuntores de bateria são identificados com etiqueta DJB1, DJB2,... DJB"n" e se o equipamento possuir disjuntores ao invés de fusíveis, estes estão identificados com DJB1, DJB2,...,DJB"n".

- Step 1 Conecte os cabos de interligação da bateria para que a tensão nominal total de cada sequência de bateria seja 48Vdc.
- Step 2 Conecte o cabo positivo da bateria na barra positiva +0V
- Step 3 Conecte o cabo negativo da bateria na barra negativa -48V Flut.
- Step 4 Conecte o cabo positivo ao polo positivo livre e o cabo negativo ao polo negativo livre do banco de bateria.
- Step 5 Coloque o sensor de temperatura da bateria entre as baterias, ou próximo do
- Step 6 Conecte o cabo positivo do consumidor +0V na Barra Positiva + 0V
- Step 7 Conecte o cabo negativo do consumidor -48V na Barra negativa -48V Flut.
- Step 8 Instale todas as coberturas protetoras no equipamento.
- Step 9 Alarmes estão disponíveis via borneira conforme a seguinte figura. Estão disponíveis saídas via contatos secos:

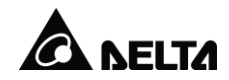

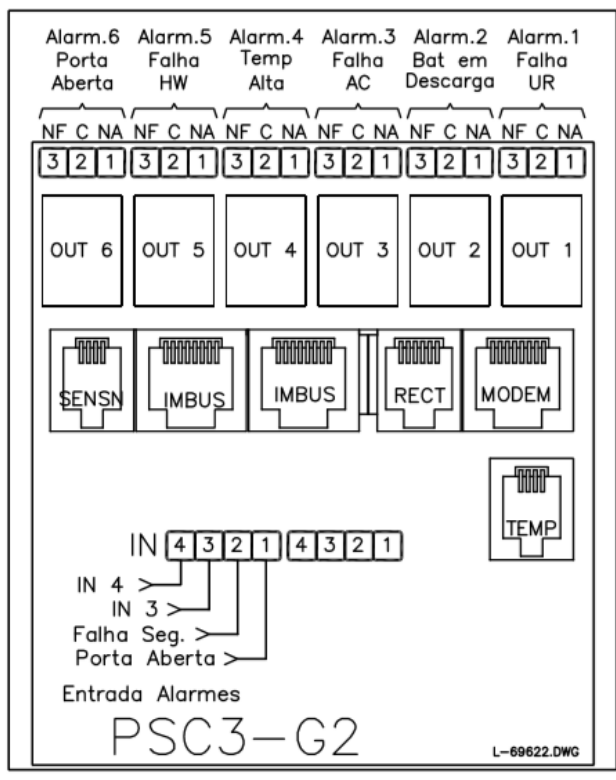

Figura 6- Alarmes

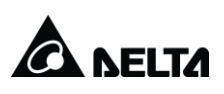

# 5 Operação

#### 5.1 Ativação do sistema

Step 1 Instale os retificadores nos compartimentos de retificadores do gabinete começando da esquerda para a direita e de cima para baixo.

Para o retificador DPR 2900B-48: após inserir, coloque as presilhas de montagem na posição "travada".

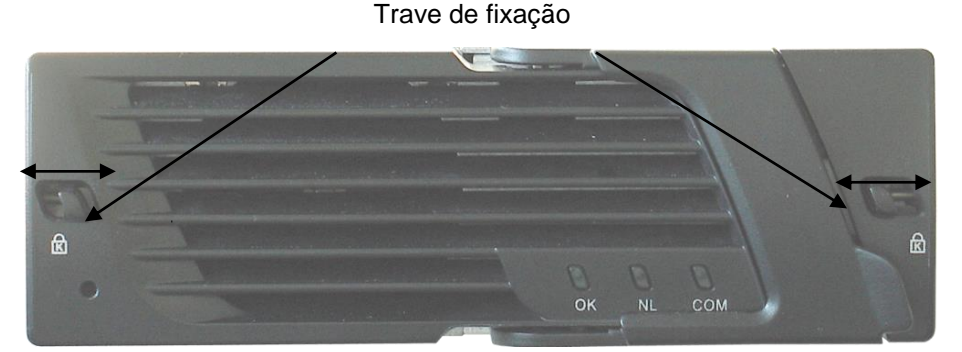

Figura 7 - Vista frontal retificador DPR2900

A forma como usar o sistema é apresentada abaixo etapa por etapa.

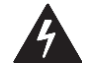

**Cuidado!** As proteções e os outros dispositivos de segurança fornecidos com o equipamento devem estar no lugar quando o equipamento for operado.

Durante a instalação e a manutenção, as proteções podem ser removidas temporariamente. Devem ser usadas ferramentas com isolamento adequado e roupas de proteção apropriadas. Os fusíveis devem ser manuseados somente com as ferramentas adequadas para esse objetivo.

- Step 3 Acione a alimentação principal do sistema (alimentação rede CA).
- Step 4 Ligue o disjuntor DJUR1, localizado na bandeja de distribuição de disjuntores de retificadores.
- Step 5 Verifique se o LED "ok" do retificador está acesso. Na sequência o LED "COM" irá piscar indicando comunicação com a PSC3 e em seguida ficará acesso.
- Step 6 Ligue os demais disjuntores DJUR2, DJUR3,....,DJUR"n" e repita o Step 5.

#### 5.2 Calibração do controlador

O controlador do sistema é pré-calibrado (incluindo os retificadores) pela Delta. A calibração não é necessária, a menos que o hardware do controlador tenha sido alterado

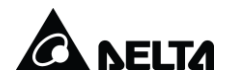

ou que o display do controlador esteja diferente das medidas obtidas com o equipamento de teste calibrado durante a manutenção.

A calibração do controlador deve ser realizada, se o valor real medido for diferente do valor indicado pelo controlador em mais de  $\pm 0,1$  V.

Se o valor real medido estiver dentro de  $\pm$  0,1 V do valor indicado pelo controlador, vá para o Step 12.

Calibre a tensão do sistema do controlador de acordo com as instruções a seguir.

- Step 7 Meça a tensão do sistema entre o barramento positivo (0V) e o barramento negativo da saída CC (Consumidor -48V).
- Step 8 Verifique o valor de "Vsaída" no display.

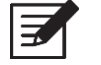

Aviso! O instrumento/multímetro utilizado deve ser calibrado ou aferido.

- Step 9 No MENU PRINCIPAL do display da PSC3 (UIM) acesse o item  $6.CONFIGURAÇÃO \rightarrow 6.2 VSAÍDA CALIB.$
- Step 10 Entre com a senha para acesso:  $[\uparrow] [\uparrow] [\downarrow] [EXIT] [EXIT] [ENTER].$
- Step 11 Utilize as teclas [↑] [↓] para alterar o valor numérico e [ENTER] para alterar o valor seguinte.

**Aviso!** Para salvar permanentemente as alterações feitas na calibração do PSC3, acesse no display da PSC3: *MENU PRINCIPAL*  $\rightarrow$  10.SETUP  $\rightarrow$  10.1 SALVAR SETUP. Caso contrário, as alterações serão perdidas depois de reiniciar o PSC3.

Step 12 Sem o Fus/Disj de bateria conectado (bateria desconectada), verifique a corrente de bateria no display do controlador PSC3. A corrente de baterias dever ser 0 (Zero) ou próximo de Zero. Se ocorrer um erro de leitura, verifique as conexões e parafusos do Shunt e modulo SENSN do shunt. Se permanecer erro de leitura, a corrente (I Bat) pode ser calibrada, porém é necessário acessar com computador o controlador PSC3.

#### Polaridade da Bateria

Step 13 Verifique a polaridade da bateria medindo a tensão nos terminais do fusível da bateria (entre o terminal superior e o terminal inferior da base do fusível).

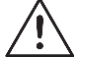

**Atenção!** A tensão não deve ser maior do que 6V. Se a tensão ultrapassar este limite, a polaridade da bateria está incorreta e deve ser alterada, alternando os cabos "+" e "-" conectados nas baterias, ou verificando a polaridade da sequencia de blocos de baterias instalados.

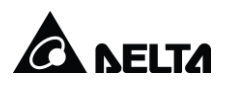

- Step 14 Conecte o fusível (ou disjuntor) da bateria.
- Step 15 Ligue os fusíveis/disjuntores de distribuição CC conectados à carga.

#### 5.3 Teste dos retificadores

O teste a seguir deve ser realizado com uma carga CC apropriada.

O objetivo é testar se os retificadores conseguem distribuir energia. O método consiste em primeiro descarregar as baterias por um tempo e depois recarregá-las.

- Step 16 Com a carga conectada no sistema, desligue a alimentação da rede CA.
- Step 17 Realize uma descarga de aproximadamente 15 minutos.
- Step 18 Ligue a alimentação da rede CA e verifique se a bateria está sendo carregada.
- Step 19 Verifique se a corrente está sendo distribuída uniformemente entre os retificadores. Acesse no display da PSC3  $\rightarrow$  *Menu Principal*  $\rightarrow$  *CC-SR STATUS*  $\rightarrow$  *1.4 RETIFICADOR.*

5.4

#### Teste do controle e do sistema de alarme

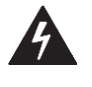

**Cuidado!** Os valores da tensão devem ser ajustados de acordo com as especificações do fabricante da bateria. Configurações incorretas da tensão podem causar danos às baterias ou risco de explosão.

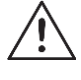

**Atenção!** Certifique-se de que as configurações do equipamento estejam de acordo com as especificações para a configuração do sistema. Configurações incorretas podem causar defeitos ou danos no sistema.

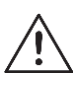

**Atenção!** Os valores limites do alarme (limites de disparo) devem ser definidos corretamente. Configurações incorretas podem disparar alarmes falsos.

#### 5.4.1 Confirmação da configuração

Todos os valores são pré-definidos de fábrica e devem ser alterados de acordo com a bateria utilizada e configurações de alarme de cada cliente.

As configurações podem ser acessadas via display do controlador PSC3 ou via webbrowser.

Confirme as configurações a seguir:

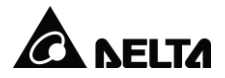

| Configurações                                                                  | Interface de rede do usuário (web)                                                                                                    | Display PSC3                                                     |
|--------------------------------------------------------------------------------|----------------------------------------------------------------------------------------------------|------------------------------------------------------------------|
| Limites de alarmes                                                             | Configuração > Processamento de sinais ><br>Definições de eventos<br>(Configuration > Signal Processing Engine<br>> Event Definitions) | 6.1 EVENTO<br>6.1.1 SENSORES                                     |
| Tensão do sistema                                                              | Bateria > Controle > Flutuação<br>(Battery > Control > Float Charge)                                                                   | 7.1 TENSÃO<br>FLUTUAÇÃO<br><b>Vsaída 20ºC:</b>                   |
| Compensação de<br>temperatura                                                  | Bateria > Controle > Flutuação<br>(Battery > Control > Float Charge)                                                                   | 7.1 TENSÃO<br>FLUTUAÇÃO<br><b>Coef Comp:</b>                     |
| Parâmetros de<br>Bateria.                                                      | Bateria > Parâmetros > Parâmetro Ramal<br>(Battery > Parameter > String Settings)                                                      | 7.11 PARAMETROS<br>BATERIA<br><b>Capacidade:</b>                 |
| Limite de Corrente<br>das Baterias                                             | Bateria > Parâmetros > Parâmetro Ramal<br>(Battery > Parameter > String Settings)                                                      | 7.11 PARAMETROS<br>BATERIA<br><b>Ibat max:</b>                   |
| Equalização Bateria > Controle > Equalização<br>(Battery > Control > Equalize) |                                                                                                    | 7.2 EQUALIZAÇÃO                                                  |
| Número de<br>retificadores                                                     |                                                                                                    | 8. RETIFICADOR<br>8.1 CONFIGURAÇÃO<br>8.1.2 SETUP<br>.1 N° de UR |

Tabela 1 Confirmação da configuração

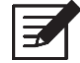

**Aviso!** Para salvar permanentemente as alterações feitas nos parâmetros do PSC 3, clique em "Salvar"(via Web),ou acesse no display da PSC3: *MENU PRINCIPAL*  $\rightarrow$  10.SETUP  $\rightarrow$  10.1 SALVAR SETUP. Caso contrário, as alterações serão perdidas depois de reiniciar o PSC 3.

#### 5.4.2 Teste dos alarmes

O registro de alarmes pode ser verificado display da PSC3: *MENU PRINCIPAL*  $\rightarrow$  3.ALARMES  $\rightarrow$  3.1 LISTA DE ALARMES.

Para testar os relés dos alarmes em situação real, consulte o layout de alarme em anexo e execute os passos da tabela abaixo monitorando o estado nos bornes BT:

| Alarme                        | Procedimento                                                                                                    | PSC3              |
|-------------------------------|----------------------------------------------------------------------------------------------------|-------------------|
| Falha de CA                   | Desligue a alimentação da rede CA                                                                                                    | $\sim$            |
| Bateria em Descarga           | Desligue a alimentação da rede CA e aguarde até a<br>atuação do sensor Bat Descarga                                                                                                    | $\triangle$       |
| Fusível / Disjuntor<br>Aberto | Consumidor: Desconectar Fus/Disj de Consumidor (com<br>carga)<br>Bateria: Desconectar Fus/Disj de bateria (com bateria<br>conectada). OBS: Se a bateria estiver plenamente<br>carregada, pode demorar mais de 30min | ⇔ <sub>ou</sub> ⇔ |
| Falha de Retificador          | Remover 1 ou mais retificadores.                                                                                                    | ↓ ou ↓            |

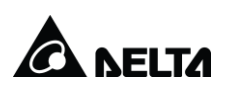

| Temperatura Alta                                                          | Acesse no display da PSC3 o campo <i>6.1.1 SENSORES</i><br>Altere o valor do evento "Temp Alta" no campo <b>Acima</b><br><b>de:</b> para um valor abaixo da temperatura ambiente atual.<br>Após o teste, retorne ao valor original. | ⇔ ou              |
|---------------------------------------------------------------------------|----------------------------------------------------------------------------------------------------|-------------------|
| LVD<br>(LVD é opcional e pode<br>não estar implementado<br>neste sistema) | Acesse no display da PSC3 o campo <i>6.1.1 SENSORES</i><br>Altere o valor do evento "LVD" no campo <b>Abaixo de:</b><br>para um valor de tensão acima do valor atual.<br>Após o teste, retorne ao valor original.                   | ⇔ <sub>ou</sub> ⇔ |
| Falha de PLC/HW<br>( S HW Failure, falha de<br>hardware)                  | Desconecte o sensor de temperatura ou cabo de<br>comunicação dos módulos SSM                                                                                                    | ♀ ou ♀            |
| Tensão Alta CC<br>(Quando aplicável)                                      | Acesse no display da PSC3 o campo <i>6.1.1 SENSORES</i><br>Altere o valor do evento "Tensão Alta CC" no campo<br><b>Acima de:</b> para um valor abaixo da tensão de flutuação<br>atual.<br>Após o teste, retorne ao valor original. | ♀ ou ♀            |

Tabela 2: Indicações de status do sistema

**Atenção!** O teste de LVD não pode ser executado se o sistema estiver ativado e com os consumidores ligados (ativos). Neste caso utilize as barras de jumper de LVD (barras de by-pass para os contatores de LVD), pois se os testes forem efetuados com consumidores ligados (ativos), poderá provocar a desconexão dos mesmos.

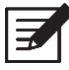

**Aviso!** Os alarmes descritos neste item são os mais comuns, no entanto dependendo do modelo de sistema utilizado e conforme solicitação prévia por parte do cliente à Delta, pode haver outros alarmes que não estão descritos neste documento.

5.5

#### Atualização de Data e Hora

A atualização de data e hora do sistema pode ser realizada no display da PSC 3 conforme instruções abaixo:

Ingressar no seguinte Menu:

5. GERAL

5.3 DATA&HORA Data: 22.08.2016 Hora: 08:53:51

Salvar alteração no seguinte Menu:

10. SETUP

10.1 SALVAR SETUP SALVAR <Enter> Senha ↑, ↑, ↓, Exit, Exit, Enter Sim? <Enter>

Também pode ser realizada via web browser no seguinte endereço:

SYSTEM > TIME & DATE > SET PSC3 CLOCK EQUAL TO PC CLOCK / SET CLOCK MANUALLY

Feito este procedimento deve-se clicar em ACCEPT CHANGES e depois em SAVE.

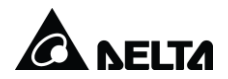

## 6 Detecção e Solução de problemas

Este documento fornece informações que o ajudarão a identificar e a solucionar possíveis problemas com os Sistemas de Energia Delta.

Os indicadores do sistema, como os LEDs, são descritos, assim como o uso dos principais recursos fornecidos pelo controlador PSC3 que ajudam a facilitar a detecção e solução de problemas.

#### 6.1 Procedimento padrão para detecção e solução de problemas

A detecção e solução de problemas é sempre acionada por um alarme. Os alarmes podem ser monitorados remota ou localmente. Os alarmes de relé disparam os LEDs localmente, mas podem ser instalados para monitoramento remoto também. Se o SNMP estiver em uso, os sinais de alarme podem ser transmitidos aos sistemas de monitoramento remoto ou visualizados pela interface de rede do PSC 3.

Use o procedimento a seguir para identificar e solucionar problemas nos Sistemas de Energia Delta:

- Step 1 Verifique se há alarmes ativos na página inicial da interface de rede do PSC3. Verifique todos os LEDs no sistema.
- Step 2 Solucione o problema de acordo com o tipo de evento ou com as instruções específicas do alarme.

#### 6.2 Indicações de status do sistema

O PSC 3 fornece Leds indicadores de status do sistema através do display UIM e das interfaces de rede do usuário (web). Esses indicadores são configuráveis e podem ser designados para qualquer evento.

Os LEDs no painel frontal do PSC 3 são usados para fornecer uma indicação inicial da severidade ou do tipo de alarme disparado. As designações normais dos LEDs são mostradas na Tabela3.

| Evento               | LED | Símbolo      |
|----------------------|-----|--------------|
| S Alarme urgente     | 1   | $\bigcirc$   |
| S Alarme não urgente | 2   | $\bigcirc$   |
| S Alarm Suppr.       | 3   | $\bigotimes$ |
| S Falha de Rede      | 4   | $\sim$       |
| Evento Bateria       | 5   | $\wedge$     |

Tabela 3: Indicações de status do sistema

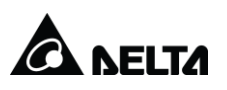

#### 6.3 Definições dos alarmes

Os eventos a seguir são as classificações padrão de alarmes:

- Alarme urgente (UA)
- Alarme não urgente (NUA)
- Alarme de falha na rede elétrica (MF)

Os alarmes UA e NUA podem ser definidos para qualquer evento com um dado nome. Estas informações estão programas no setup da PSC3 que é único para cada modelo de equipamento e de acordo com a solicitação de cada cliente.

A interface de rede fornece descrições detalhadas de cada evento, incluindo o nome do evento, o tipo e a definição do alarme. O UIM fornece somente a classificação do alarme.

#### 6.4 Rastreamento de alarmes

Via acesso Web, o Menu *Status do alarme (Alarm Status)* da interface de rede exibe os tipos e o status do alarme. Para visualizar o diálogo *Inspeção da causa do alarme (Alarm Cause Inspection)*, clique em "Inspecionar" (Inspect).

A interface do display UIM/UIL exibe os alarmes ativos no menu "3.1 LISTA DE ALARMES". Para visualizar a causa do alarme, selecione o evento listado no display. O UIM exibe o estado de um evento que está gerando o alarme como Verdadeiro (ativo).

Os nomes dos eventos são baseados nas instruções gerais para configuração do PSC 3. Os eventos padrão do sistema apresentam um nome fixo e o prefixo "S".

Além dos eventos mostrados na tabela abaixo, podem existir outros eventos criados para fins específicos conforme solicitação de cada cliente e necessidade de cada modelo de sistema retificador.

| Evento                | Tipo de<br>alarme | Definição                                                                                                    |
|-----------------------|-------------------|----------------------------------------------------------------------------------------------------|
| S Falha de Rede       | MF                | Falha na energia de entrada principal.                                                                                                    |
| S Urg URA             | UA                | Alarme Urgente de Unidade Retificadora Anormal (UR<br>Anormal).<br>Ajustável, definido por padrão se 2 ou mais<br>retificadores falharam. |
| Fus/Disj Cons Aberto  | UA / NUA          | Alarme do fusível/disjuntor aberto de consumidor.<br>Dependendo da configuração utilizada pode gerar UA<br>ou NUA                         |
| Fus/Disj Bat Aberto   | UA / UA           | Alarme do fusível/disjuntor aberto de bateria.<br>Dependendo da configuração utilizada pode gerar UA<br>ou NUA                            |
| S Falha da bateria BT | UA                | Evento indicando que pelo menos um teste da bateria                                                                                       |

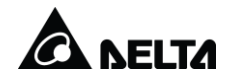

|                                                                              |                   | falhou.                                                                                                    |
|------------------------------------------------------------------------------|-------------------|----------------------------------------------------------------------------------------------------|
| S Non Urg URA                                                                | NUA               | Alarme Não Urgente de Unidade Retificadora Anormal (UR Anormal).                                                                                                    |
|                                                                              |                   | Ajustável, definido por padrão se 1 retificador falhar.                                                                                                    |
| Psys alta                                                                    | NUA               | A energia total do sistema, calculada pelo PSC 3, é superior ao valor limite do evento <i>Psys alta</i> .                                                                                                    |
| Temp Alta                                                                    | UA / NUA          | Alarme de temperatura alta. Este alarme dependendo<br>da configuração do PSC3 pode ser gerado a partir da<br>leitura do sensor de temperatura da bateria ou do<br>ambiente.                                                                                                    |
| Bat em Descarga                                                              | Evento<br>Bateria | Alarme de bateria em descarga. Este alarme é gerado<br>quando a tensão do sistema está abaixo do valor<br>ajustado em: 6.1.1SENSORES. Este valor está<br>normalmente em 49,2V                                                                                                    |
| S Falha HW                                                                   | UA / NUA          | Alarme de falha de Hardware. Este alarme é gerado<br>quando um módulo do sistema apresenta defeito ou<br>falha de comunicação, por exemplo SENSN, SSM,<br>BSM, sensor de temperatura e etc                                                                                        |
| LVD<br>(LVD é opcional e pode<br>não estar<br>implementado neste<br>sistema) | UA                | Alarme de LVD aberto. Este alarme é gerado quando o contator de bateria está aberto. A abertura normal, ocorre quando tensão do sistema está abaixo do valor ajustado configurado. O ajuste é feito no <i>menu</i> 6.1.1 SENSORES. Este valor está normalmente ajustado em 42,0V. |

Tabela 4: Condições comuns para os alarmes UA e NUA

#### 6.5

Segue abaixo o descritivo da indicação do status (estado) do retificador:

LED «ok» apagado e um alarme é gerado se:

Entrada está desconectada; Desligamento por OVP / OTP está ativado ou falha no ventilador é detectada; Fusível de saída aberto; Retificador com falha; Download do software através da supervisão PSC3;

Detecção e solução de problemas dos retificadores

LED «ok» piscando (200 ms no / 200 ms off) e um alarme é gerado se:

Equalização de corrente não está funcionando corretamente; O retificador está com defeito devido à falha de regulação; Tensão de entrada está fora da faixa, mas a fonte auxiliar do retificador ainda está em operação; Retificador não habilitado ; Retificador desligado, controlado pela PSC3;

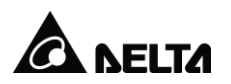

LED «NL» está apagado quando o retificador está com carga normal (>  $\approx$  2.5A Corrente limite);

LED «NL» está acesso quando a corrente de saída está abaixo de 2.5A;

LED «NL» está piscando quando o retificador está operando em limitação de corrente (56.25A);

LED «Com» está acesso se o dispositivo se comunica com o controlador PSC3 através da IMBUS;

LED «Com» apagado se:

Não existe PSC3 comunicando com o retificador; Erro de cabos no IMBUS ou terminação incorreta de ligação;

LED «Com» piscando se:

No instante em que o retificador é ligado, ocorre o processo de configuração de interface; Ocorre identificação física do retificador no sistema através da PSC3 (piscando por 60s); Ocorre o reset dos retificadores para ajustes default; Cabo de comunicação digital danificado no sistema;

Use a seguinte tabela de detecção e solução de problemas, se houver um alarme do retificador, para descobrir se há um retificador com defeito ou se a falha está fora do módulo do retificador.

| LED "ok' | ': Desligado | e um | sinal o | de alarme | ativo: |
|----------|--------------|------|---------|-----------|--------|
|----------|--------------|------|---------|-----------|--------|

| Evento                                        | Definição                                                                                                    |  |  |
|-----------------------------------------------|----------------------------------------------------------------------------------------------------|--|--|
| Não há tensão na rede<br>elétrica             | Verifique o fusível e o conector da rede elétrica                                                                                                    |  |  |
| OVP está ativada                              | Reinicie a OVP desconectando o conector por aproximadamente 2 segundos                                                                                              |  |  |
| OTP está ativada                              | Verifique o fluxo de ar na parte frontal, limpe o filtro de ar                                                                                                    |  |  |
| Falha no ventilador, fluxo<br>de ar obstruído | Verifique o fluxo de ar na parte frontal, limpe o filtro de ar, verifique o ventilador e o substitua se necessário                                                  |  |  |
| Distribuição de carga não<br>funciona         | Verifique o conector                                                                                                    |  |  |
| Conexão CC aberta                             | Verifique o conector                                                                                                    |  |  |
| Retificador com defeito                       | Substitua o módulo do retificador                                                                                                    |  |  |
| LED de comunicação<br>desligado ou piscando   | A comunicação falhou. Verifique o cabo do barramento do PSC 3.<br>Verifique a terminação IMBUS correta. (Somente para sistemas<br>com PSC 3 e comunicação digital.) |  |  |

Tabela 5: Detecção e solução de problemas dos retificadores

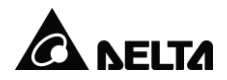

Se você não consegue anular a condição de falha, use o procedimento a seguir para reiniciar o microcontrolador do retificador:

Desconecte o conector da energia de entrada CA ou remova o módulo do retificador.

Reinsira-o após um minuto.

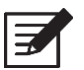

**Aviso!** As falhas internas somente podem ser reparadas na fábrica da Delta Energy Systems. Um módulo de retificador defeituoso deve ser substituído. Para obter instruções sobre substituição, veja *Instruções de manutenção do sistema*.

#### 6.6 Detecção e solução de problemas de supervisão

Uma falha de supervisão é caracterizada pelo evento S Falha de HW. Para identificar a falha, siga os passos abaixo:

- Step 1 Acesse no display da PSC3 o item 4.1 ENTRADAS do menu 4. Histórico.
- Step 2 Pressione [ENTER] para visualizar o evento relativo a data/hora selecionada.
- Step 3 Navegue utilizando as teclas [ $\uparrow$ ] e [ $\downarrow$ ] para localizar o evento HW Failure.
- Step 4 Junto com este evento é apontado o nome do dispositivo (módulo eletrônico) que apresenta a falha.
- Step 5 Utilizando a documentação em anexo, localize o dispositivo, verifique os cabos de conexão, e se for necessário, substitua o módulo.

Use a seguinte tabela de detecção e solução de problemas, se houver um alarme de supervisão, para descobrir se há um dispositivo com defeito.

| Evento                       | Solução                                                                                                    |  |  |
|------------------------------|----------------------------------------------------------------------------------------------------|--|--|
| SENSN [PSC3-1] HW<br>Failure | Identifique a posição do módulo SENSN-1 no sistema, verifique as conexões dos cabos e se necessário substitua o módulo. |  |  |
| Tbatt HW Failure             | Verifique as conexões do cabo de sensor de temperatura de bateria do sistema, e se necessário substitua                 |  |  |
| Tamb. HW Failure             | Verifique as conexões do cabo de sensor de temperatura de bateria do sistema, e se necessário substitua                 |  |  |
| SSM1 HW Failure              | Identifique a posição do módulo SSM1 no sistema, verifique as conexões dos cabos e se necessário substitua o módulo.    |  |  |

Tabela 6: Detecção e solução de problemas de supervisão

Em caso de falha na supervisão PSC3, desconecte os cabos da supervisão, retire-a do sistema e entre em contato com o suporte técnico Delta para solicitar um módulo para efetuar a troca.

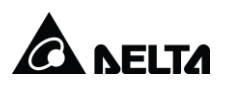

**Aviso!** A supervisão PSC3 possui ajustes e configurações que são dedicadas para cada modelo de equipamento. Jamais substitua uma supervisão por outra instalada em equipamento de modelo diferente, sem atualizar o Setup.

#### 6.7 Detecção e solução de problemas das baterias

Siga as instruções do fabricante da bateria para detectar e solucionar problemas das baterias. Se a bateria for alterada ou substituída, verifique a tensão e recalibre o controlador. As leituras de temperatura do sistema também devem ser verificadas e recalibradas.

#### 6.8 Manutenção preventiva do sistema eletrônico

O sistema eletrônico da Fonte Chaveada DELTA, dispõe de circuitos de automação que garantem a sua confiabilidade operacional.

A manutenção preventiva tem por objetivo verificar se todas as reservas e proteções do sistema encontram-se intactas.

A frequência aqui indicada para a execução destas manutenções é apenas uma recomendação baseada no bom senso, não sendo, todavia, uma norma absoluta. Desta forma, estes períodos poderão ser adaptados de acordo com as disponibilidades de assistência.

Toda e qualquer anormalidade deve ser devidamente registrada, com indicação sobre o tipo de ocorrência e a data em que ocorreu. Esta orientação tem a finalidade de facilitar a identificação e localização de prováveis defeitos.

#### 6.8.1 Manutenção Mensal

Limpeza externa dos equipamentos Verificação visual das sinalizações Caso se verifique algum defeito, deve este ser corrigido.

#### 6.8.2 Manutenção Semestral

Limpeza externa por aplicação de jato de ar ou com um pincel macio, isto se julgado necessário.

Verificação dos níveis de tensão e equalização de corrente.

#### 6.9 Contato com o atendimento ao cliente da Delta

Se um alarme ou problema específico não puderem ser solucionados, entre em contato com o escritório ou o representante mais próximos da Delta para obter assistência. Tenha o modelo e o número de série do sistema em mãos antes de entrar em contato com a Delta.

Fone: +55 (41) 2141-6318 E-mail: <u>tps.service@deltaww.com</u>

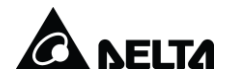

#### 6.9.1 Atualização de Data e Hora

A atualização de data e hora do sistema pode ser realizada no display da Orion conforme instruções abaixo:

Ingressar no seguinte Menu: Dispositivo Data & Hora Data: 22.08.2016 Hora: 08:53:51

#### Por Web

Configuration > System > Time & Date A atualização pode ser manual ou automática (SNTP o NITZ) se conectado à rede.

| Parameter                                |      |      |  |
|------------------------------------------|------|------|--|
| Date: 09 .                               | 09.  | 2016 |  |
| Time: 23 :                               | 41 : | 36   |  |
| Set Clock Equal to PC Set Clock Manually |      |      |  |
| Time Zone (UTC): 00:00 hh:mm             |      |      |  |
| Daylight Saving: disabled                |      |      |  |
| Synchronization Type: disabled Change    |      |      |  |
| Accept Changes Reload Values             |      |      |  |
| Figura 8 - Atualização Data & Hora       |      |      |  |

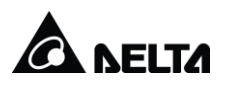

### 7 Acesso Remoto

Para acessar o controlador Orion, não necessário um software ou programa específico, basta utilizar um navegado de internet, como por exemplo, o Internet Explorer e configurar um IP para fazer o acesso.

#### 7.1 Modo de acesso

O modo de acesso pode ser com IP Manual ou Automático. O modo Manual consiste em configurar um IP fixo no controlador, já o modo Automático pode receber um IP da rede, quando conectado a uma rede, e pode fornecer um IP para o PC/Note para fazer um acesso direto entre o PC e controlador e é também e o modo mais fácil e prático para fazer um comunicação direta PC-Orion, mas o PC precisa estar com a opção "Obter IP Automático" ativo . Para a conexão utiliza-se um cabo de rede padrão UTP, cat 5/6.

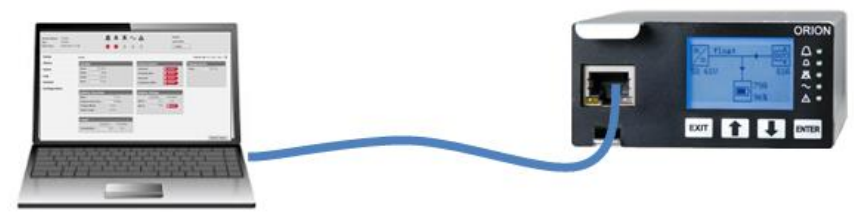

Figura 9 - Conexão PC - Controlador

#### 7.1.1 Configurar e Visualizar IP no Controlador

Para visualizar o IP, basta entrar no seguinte Menu:

Rede > Endereço 169.254.40.107

Para alterar o DHCP do controlador, basta entrar no seguinte Menu:

Rede > IPv4 IPv4

Automático ou Manual (Manual: IP fixo) Senha: 112443

#### 7.1.2 Acesso Web

Abrir navegador e digitar o IP na barra de pesquisa. Exemplo 192.168.100.100

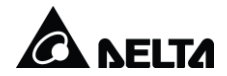

| ORION Configuration and Supervision Tool - Internet Explorer    |  |  |  |  |  |  |  |
|-----------------------------------------------------------------|--|--|--|--|--|--|--|
| ← ← http://192.168.100.100/controller/login?id=5f89MnYkFH3BmW0R |  |  |  |  |  |  |  |
| Username: Password: Login                                       |  |  |  |  |  |  |  |

Figura 10 - Acesso WEB

<Username> "**Admin**". <Password> "**orion**" Pressione o botão <Login>

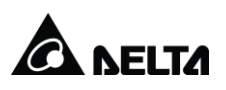

#### 8 Protocolo SNMP

O protocolo SNMP é destinado ao monitoramento remoto e gestão de alarme e é ativado mediante uma licença. A licença pode ser adquirida ou pode sair ativa de fábrica.

Para verificar se licença está ativa, acessar o controlador Orion, via um PC, entrar no seguinte menu:

Configuration > System > Remote Monitoring > SNMP >

Se o menu > SNMP > estiver disponível, o protocolo está ativo, caso contrário é necessário solicitar a licença para o Suporte Técnico Delta.

#### 8.1 Ativar licença SNMP

Para solicitar licença, é necessário enviar um e-mail para o Suporte Técnico Delta, com o código MAC Address do controlador Orion. O código MAC Address está contido na etiqueta do controlador, ou pode ser visualizado remotamente via WEB.

Para visualizar via WEB acessar:

| Home ^            | Configuration > System > In | Configuration > System > Interface Setup > TCP/IP |  |  |  |  |  |
|-------------------|-----------------------------|---------------------------------------------------|--|--|--|--|--|
| ▶ Status          | Common Parameter            |                                                   |  |  |  |  |  |
| ▶ Alarm           | Configured Hostname:        |                                                   |  |  |  |  |  |
| ⊳ Log             | SNTP Server:                | 00-18-23-16-52-21                                 |  |  |  |  |  |
| ▶ Control         | mAC Address.                | Reboot                                            |  |  |  |  |  |
| Configuration     |                             |                                                   |  |  |  |  |  |
| = System          | IPv4 Parameter              |                                                   |  |  |  |  |  |
| v system          | IPv4 Mode:                  | Manual Change                                     |  |  |  |  |  |
| Customer Settings | IPv4 Address:               | 192.168.100.100                                   |  |  |  |  |  |
| User Management   | IPv4 Subnet Mask:           | 255.255.255.0                                     |  |  |  |  |  |
|                   | IPv4 Gateway Address:       | 0.0.0.0                                           |  |  |  |  |  |
| TCP/IP            | IPv4 DNS:                   | 0.0.0.0                                           |  |  |  |  |  |

Configuration > System > Interface Setup > TCP/IP

Figura 11 - MAC Address

Inserir a licença no controlador Orion:

Acessar o seguinte menu e digitar a licença no campo <License Key>:

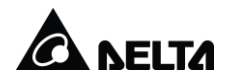

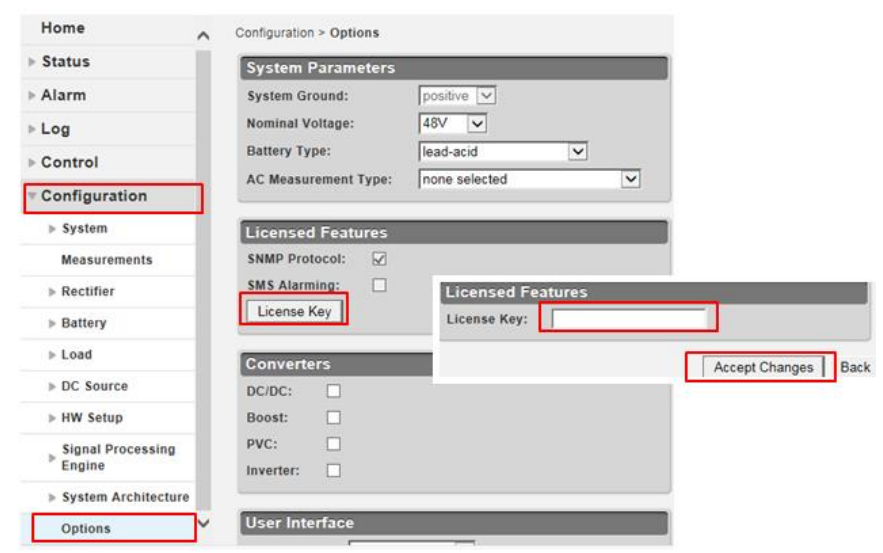

Figura 12 - Licença SNMP

Clicar em <Accept Changes> para confirmar

Para concluir a ativação do protocolo SNMP é necessário reiniciar o controlador Orion. O controlador pode ser reiniciado diretamente na Inteface/Display, no seguinte menu:

Entrar no Menu: Dispositivo > Reiniciar/Reboot O controlador pode ser reiniciado remotamente via WEB no seguinte menu:

Configuration > System > Interface Setup > TCP/IP Clicar em "Reboot";

| Home ^                                    | Configuration > System > Interface Setup > TCP/IP |                             |  |  |  |  |  |  |
|-------------------------------------------|---------------------------------------------------|-----------------------------|--|--|--|--|--|--|
| ▶ Status                                  | Common Parameter                                  |                             |  |  |  |  |  |  |
| ▶ Alarm                                   | Configured Hostname:                              |                             |  |  |  |  |  |  |
| <ul><li>▶ Log</li><li>▶ Control</li></ul> | SNTP Server:<br>MAC Address:                      | 00-18-23-16-52-21<br>Reboot |  |  |  |  |  |  |
|                                           | -                                                 |                             |  |  |  |  |  |  |
| = Svetom                                  | IPv4 Parameter                                    |                             |  |  |  |  |  |  |
| Customer Settings                         | IPv4 Mode:<br>IPv4 Address:                       | Manual Change               |  |  |  |  |  |  |
| User Management                           | IPv4 Subnet Mask:                                 | 255.255.255.0               |  |  |  |  |  |  |
|                                           | IPv4 Gateway Address:                             | 0.0.0.0                     |  |  |  |  |  |  |
| TCP/IP                                    | IPv4 DNS:                                         | 0.0.0.0                     |  |  |  |  |  |  |

Figura 13 - Reinicio Contrololador

#### 8.2 Configuração SNMP

Para efetuar a configurações do protocolo SNMP, via WEB acessar o menu:

Configuration > System > Remote Monitoring > SNMP

| ingulation > Oyotoin . |                                                      |
|------------------------|------------------------------------------------------|
| Access                 | <ul> <li>Configuração de community;</li> </ul>       |
| Traps                  | - Trap destination;                                  |
| Alarm Table            | <ul> <li>Alarmes monitorados via polling;</li> </ul> |
| Control Events         | - Comandos Remotos para acionamentos;                |
|                        |                                                      |

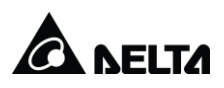

# 9 Anexos

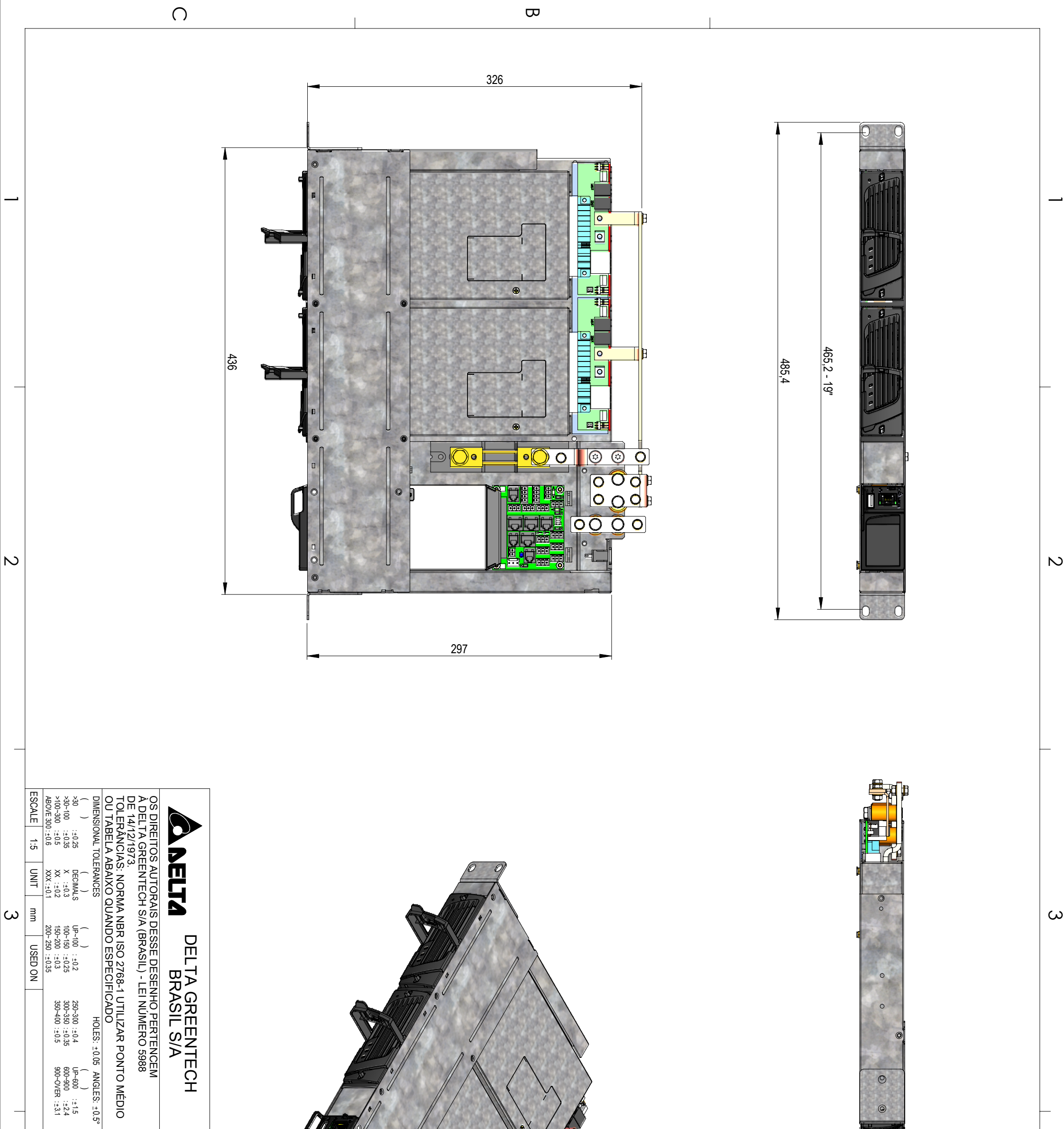

|              | SIZE A3               | FIRST ANGLE                              | Approve:<br>Dougla              |   |               |   |
|--------------|-----------------------|------------------------------------------|---------------------------------|---|---------------|---|
|              | Part No.<br>9020.0696 | Description:<br>PSI 100A/-48V DPR 2900-2 | as Design: 13/1<br>Pablo Santos |   | 44            | 1 |
| AS19020.0696 | 00 REV.               |                                          | 1/2019                          |   |               |   |
|              | ·                     |                                          | 0                               | σ | $\rightarrow$ |   |

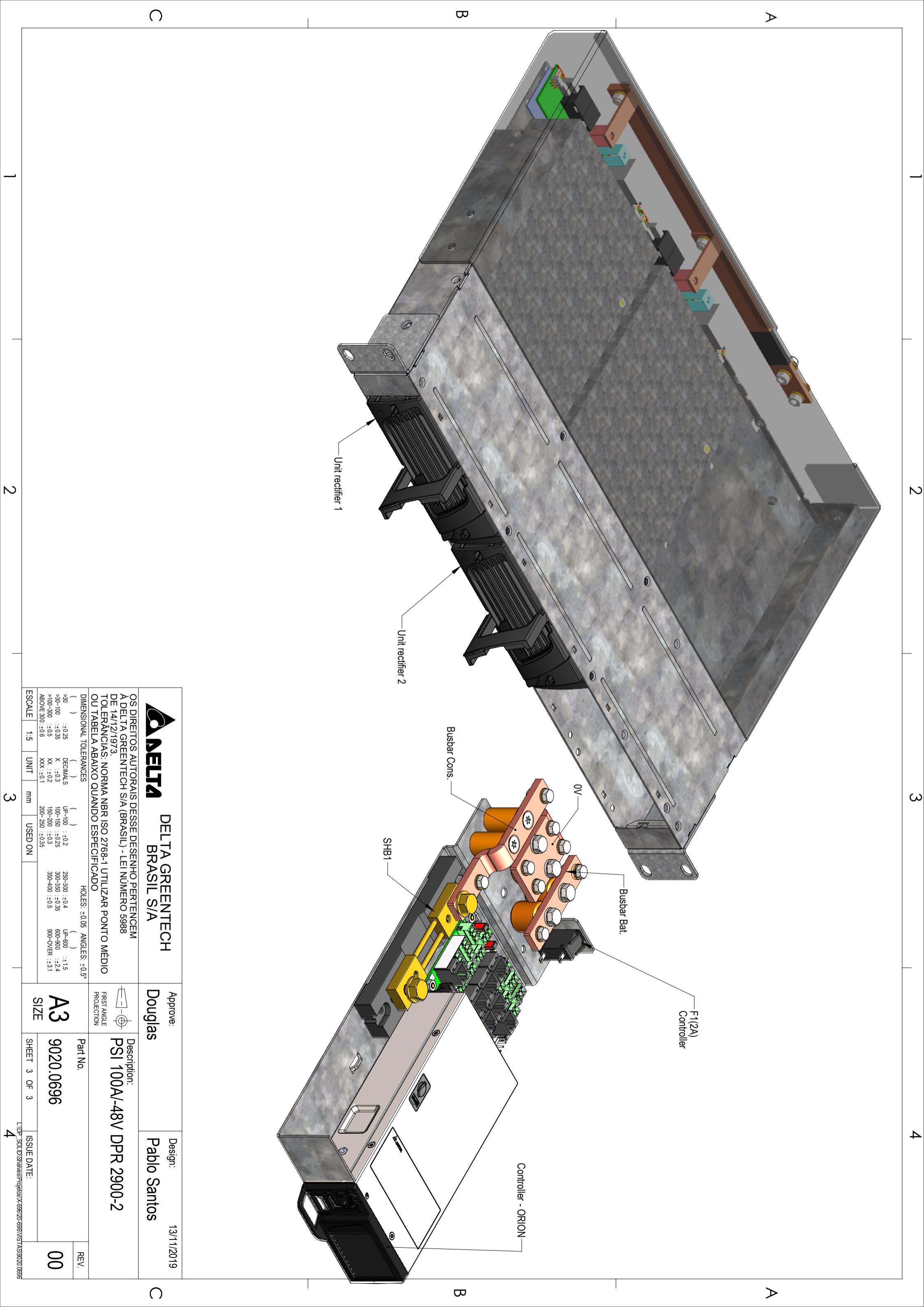

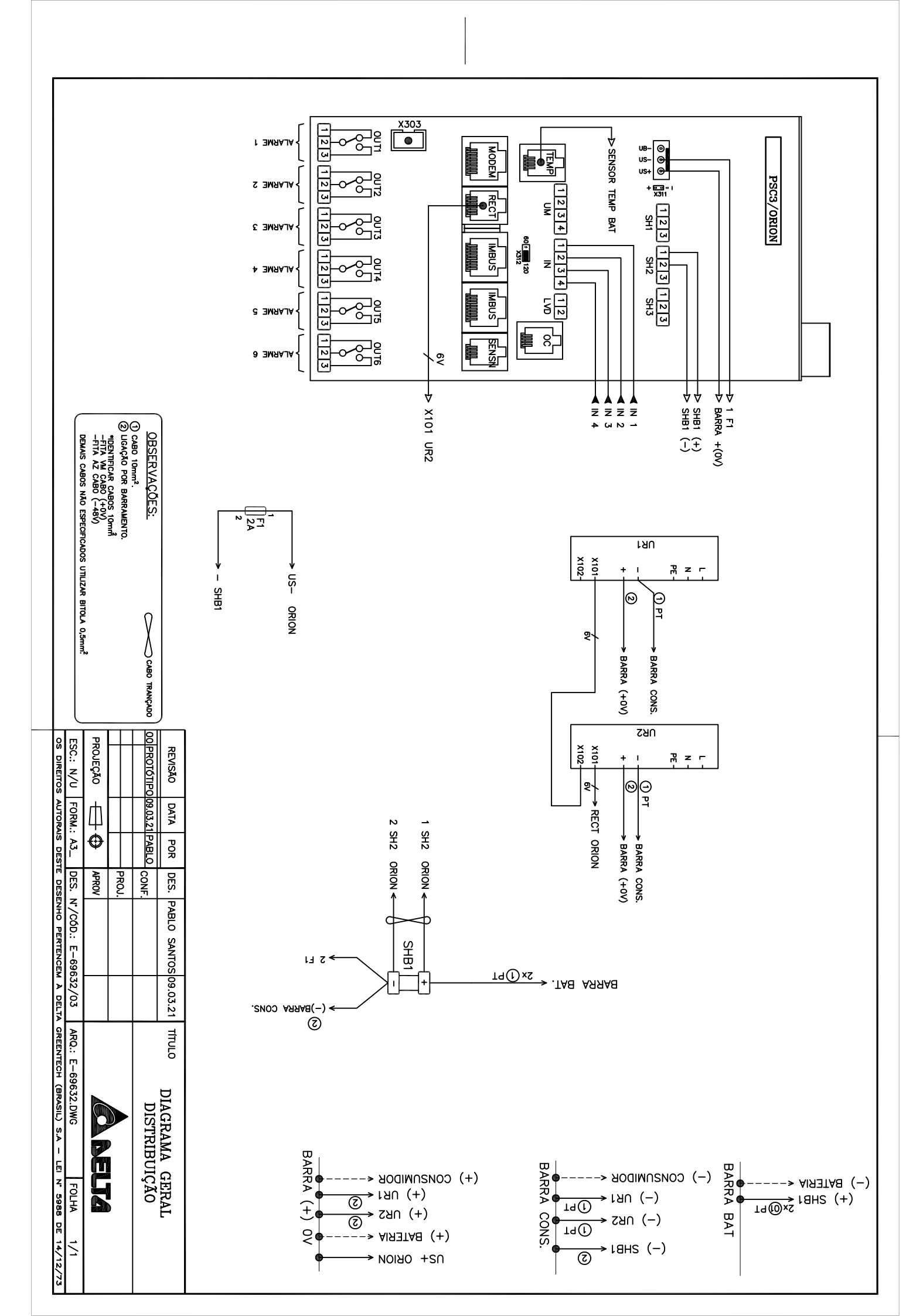

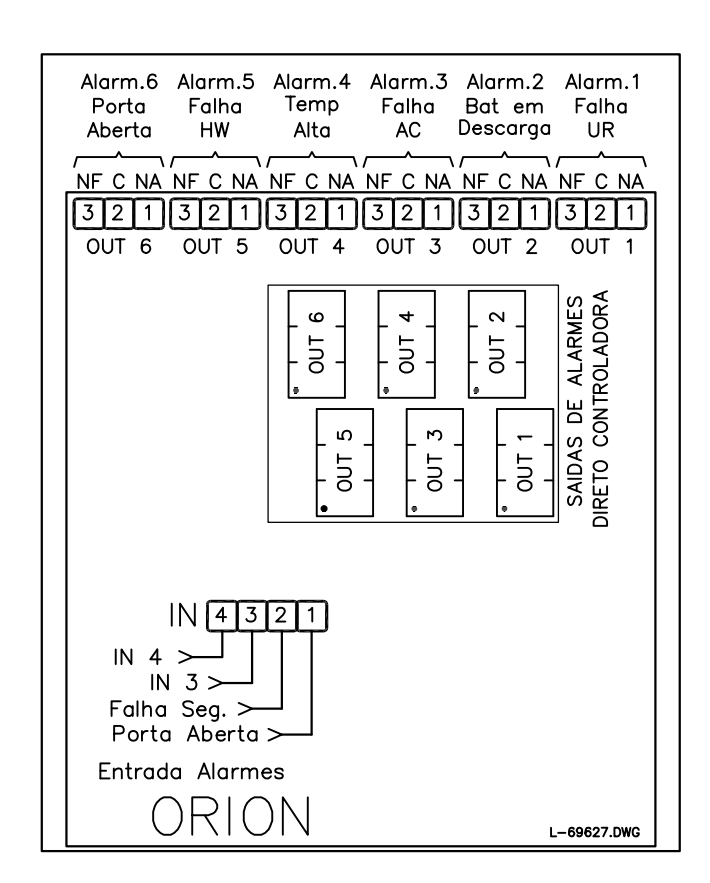

|    | REVISÃO                                                                                             | DATA     | POR    | DES.  | FLAVIO | RODRIGUES | 20.07.21 | TÍTULO: | LAYOUT ALA  | RMES  |     |
|----|----------------------------------------------------------------------------------------------------|----------|--------|-------|--------|-----------|----------|---------|-------------|-------|-----|
| 01 | PROTÓTIPO                                                                                           | 20.07.21 | FLAVIO | CONF. |        |           |          |         |             |       |     |
|    |                                                                                                    |          |        | PROJ. |        |           |          |         |             |       |     |
| PF | PROJEÇÃO 🕂 🕀 APROV                                                                                  |          |        |       |        |           |          |         |             |       |     |
| E  | SC.: S/E                                                                                            | FORM.:   | A4_    | DES.  | N°/CÓI | D.: L-696 | \$27/00  | ARQ.:   | L-69627.DWG | FOLHA | 1/1 |
| 05 | OS DIREITOS AUTORAIS DESTE DESENHO PERTENCEM À DELTA GREENTECH BRASIL S.A – LEI Nº 5988 DE 14/12/73 |          |        |       |        |           |          |         |             |       |     |

| 1-69628 |         |     |         |  |  |  |  |  |
|---------|---------|-----|---------|--|--|--|--|--|
|         |         |     |         |  |  |  |  |  |
|         | (-)     | (+) | (-)     |  |  |  |  |  |
|         | CONSUM. | ΟV  | BATERIA |  |  |  |  |  |

|    | REVISÃO                                                                                             | DATA     | POR      | DES.  | FLAVIO RODRIGUES | 21.07.21 | TITULO:          |                       |           |  |
|----|----------------------------------------------------------------------------------------------------|----------|----------|-------|------------------|----------|------------------|-----------------------|-----------|--|
| 00 | PROTÓTIPO                                                                                           | 21.07.21 | FLAVIO   | CONF. |                  |          |                  | EXTOOT DE DISTRIBUIÇA |           |  |
|    |                                                                                                    |          |          | PROJ. |                  |          |                  |                       |           |  |
| PF | ROJEÇÃO                                                                                             |          | $\oplus$ | APROV |                  |          | <u>ACA BELTA</u> |                       |           |  |
| ES | SC.: S/E                                                                                            | FORM.:   | A4_      | DES.  | Nº/CÓD.: L-696   | 28/00    | ARQ.: L          | 69628.DWG             | FOLHA 1/1 |  |
| 05 | OS DIREITOS AUTORAIS DESTE DESENHO PERTENCEM À DELTA GREENTECH BRASIL S.A - LEI Nº 5988 DE 14/12/73 |          |          |       |                  |          |                  |                       |           |  |

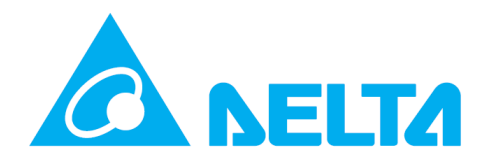

Our mission is to provide innovative, clean and energy-efficient solutions for a better tomorrow.